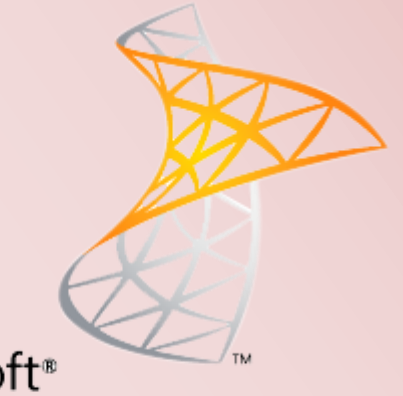

# Microsoft<sup>®</sup> SharePoint Foundation 2013

# SharePoint Foundation 2013 Installation & konfiguration

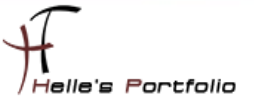

# SharePoint Foundation 2013 Installation & konfiguration

#### Inhalt

| Windows Server Vorbereitung                                     | 2  |
|-----------------------------------------------------------------|----|
| SharePoint Foundation 2013 Softwarevoraussetzungen installieren | 3  |
| SharePoint Foundation 2013 installieren                         | 6  |
| SharePoint Foundation 2013 Webanwendung einrichten              | 11 |
| IIS Bindungen einrichten & DNS Host Eintrag erstellen           | 14 |
| SharePoint Foundation 2013 Websitesammlung einrichten           | 16 |

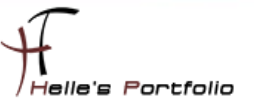

#### Windows Server Vorbereitung

Um dieses HowTo schreiben zu können, wurde das Ganze in einer Virtuellen Umgebung mit Oracle VM VirtualBox nachgestellt.

- ✓ Microsoft Windows Server 2008 R2 SP1 (Deutsch)
- ✓ Microsoft .NET Framework 3.5 SP 1 Server Features
- ✓ Alle Windows Security Updates (derzeit ca. 102 Updates)
- ✓ SQL Server Express 2008 R2 SP2
- ✓ SharePoint 2013 Foundation Deutsch
- ✓ SharePoint Foundation 2013 Software Download http://www.microsoft.com/de-de/download/details.aspx?id=35488
- ✓ Hardware- und Softwareanforderungen f
  ür SharePoint (Foundation) 2013 <u>http://technet.microsoft.com/de-de/library/cc262485%28v=Office.15%29.aspx</u>

Anmerkung: Eigentlich wollte ich euch das Ganze auf einer neuen Windows Server 2012 Umgebung präsentieren, aber hier streikte mein sehr leistungsstarker (schwacher) Rechner und machte fast die Grätsche. (war echt überrascht)

Nachdem ich die Installation von SharePoint Foundation 2013 beendet hatte, war fast kein Zugriff mehr auf meine Festplatten möglich. Die Kombination Windows Server 2012 und SharePoint 2013 hatte meinen Rechner überlastet.

Bis jetzt habe ich noch nicht die Ursache gefunden, warum auf einmal so extrem viele Schreib- und Lesezugriffe auf der Platte erfolgten, aber das gibt mir echt zu denken.

Für die neue Servertechnologie von Microsoft, sollte ich mir doch noch ein kleines RAID 1 mit SSD Festplatte gönnen.

Wer Interesse hat, hier drei gute Links, die das Festplattenproblem ein bisschen ausführlicher beschreiben. <sup>(C)</sup> http://www.blazilla.de/index.php?/archives/269-IOPS-Kalkulation.html http://www.elasticsky.de/2012/06/iops-berechnung/

http://en.wikipedia.org/wiki/IOPS

Ich habe mich jetzt entschieden, das Ganze auf einem Windows Server 2008 R2 Standard Server zu installieren und wie es jetzt aussieht, läuft das tadellos. ©

Viel Spaß beim Lesen Gruß Helmut Thurnhofer

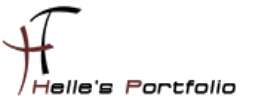

### SharePoint Foundation 2013 Softwarevoraussetzungen installieren

Im Großen und Ganzen hat sich zu der SharePoint 2010 Setuproutine nichts verändert, trotzdem zeige ich euch ein paar Screenshots damit ihr sehen könnt was alles passiert.

| SharePoint Foundation 2013            |
|---------------------------------------|
| Vorbereiten                           |
| Hard- u. Softwareanforderungen prüfen |
| Installations <u>h</u> andbuch lesen  |
| Upgr <u>a</u> dehandbuch lesen        |
| Installieren                          |
| Softwarevoraussetzungen installieren  |
| SharePoint Foundation installieren    |
| Weitere Informationen                 |
| Windows <u>U</u> pdate besuchen       |
| Produkt <u>w</u> ebsite besuchen      |
| Beenden                               |

Wie auch bei SharePoint 2010 bietet uns das Setup-Programm ein klein wenig Automatismus. Wir starten die *sharepoint.exe* mit einen Doppelklick und nach kurzer Zeit erscheint das erste Setup-Fenster, hier wählen wir den Punkt *Softwarevoraussetzungen installieren* aus.

| Vorb | pereitungstool für Microsoft® SharePoint® 2013-Produkte                                                                                                    | ×     |
|------|----------------------------------------------------------------------------------------------------|-------|
|      | Willkommen beim Vorbereitungstool für Microsoft®<br>SharePoint® 2013-Produkte                                                                                                    |       |
|      | Das Vorbereitungstool für Microsoft® SharePoint® 2013-Produkte überprüft Ihren Computer<br>auf erforderliche Produkte und Updates. Ggf. stellt es eine Verbindung mit dem Internet her,<br>um Produkte aus dem Microsoft Download Center herunterzuladen. Das Tool installiert und<br>konfiguriert die folgenden Produkte:                                                                                                    |       |
|      | Microsoft .NET Framework 4.5     Windows Management Framework 3.0     Anwendungsserverolle, Webserverolle (IIS)     Systemeigener Client vom Microsoft SQL Server 2008 R2 SP1     Microsoft Sync Framework Runtime v1.0 SP1 (x64)     Windows Server AppFabric     Microsoft Identity-Erwaterungen     Microsoft Identity-Erwaterungen     Microsoft Identity-Erwaterungen     Microsoft Identity-Erwaterungen     Microsoft VCF Data Services 5.0     Kumulatives Updatepaket 1 für Microsoft AppFabric 1.1 für Windows Server     (KB2671763) |       |
|      | Weitere Informationen zu diesen Voraussetzungen                                                                                                    |       |
|      | <zurück weiter=""> Abbr</zurück>                                                                                                    | echen |

Im nächsten Fenster klicken wir auf *Weiter* und das Setup beginnt mit der Überprüfung des Servers und beginnt die Installation von dem .NET Framework 4.5.

| Vor   | bereitungstool für Microsoft® SharePoint® 2013-Produkte                                                                                                    |
|-------|----------------------------------------------------------------------------------------------------|
| 1 Jap | Das System muss neu gestartet werden, damit der<br>Vorgang fortgesetzt werden kann. Klicken Sie auf "Fertig<br>stellen", um das System neu zu starten.                                                                                                    |
|       | <ul> <li>Microsoft .NET Framework 4.5: war bereits installiert (es ist keine Aktion erfolgt).</li> <li>Windows Management Framework 3.0: war bereits installiert (es ist keine Aktion erfolgt).</li> <li>Anwendungsserverrolle, Webserverrolle (IIS): erfordert den Neustart des Computers, um die Installation abzuschließen.</li> <li>Systemeigener Client von Microsoft SQL Server 2008 R2 SP1: Installation übersprungen.</li> <li>Microsoft Sync Framework Runtime v1.0 SP1 (x64): Installation übersprungen.</li> <li>Windows Server AppFabric: Installation übersprungen.</li> <li>Microsoft Identity-Erweiterungen: Installation übersprungen.</li> <li>Microsoft Identity-Erweiterungen: Installation übersprungen.</li> <li>Microsoft Information Protection and Control Client: Installation übersprungen.</li> <li>Microsoft WCF Data Services 5.0: Installation übersprungen.</li> <li>Kumulatives Updatepaket 1 für Microsoft AppFabric 1.1 für Windows Server (KB2671763): Installation übersprungen.</li> </ul> |
|       | <u>Die Protokolldatei überprüfen</u>                                                                                                    |
|       | < Zurück Fertig stellen Abbrechen                                                                                                    |

Im Anschluss an die Installation von .NET Framework 4.5, verlangt das Setup den ersten Neustart von zweien.

| Vorb | ereitungstool für Microsoft® SharePoint® 2013-Produkte                                                                                                    | x   |
|------|----------------------------------------------------------------------------------------------------|-----|
|      | <ul> <li>Das System muss neu gestartet werden, damit der Vorgang fortgesetzt werden kann. Klicken Sie auf "Fertig stellen", um das System neu zu starten.</li> <li>Microsoft .NET Framework 4.5: war bereits installiert (es ist keine Aktion erfolgt).</li> <li>Windows Management Framework 3.0: war bereits installiert (es ist keine Aktion erfolgt).</li> <li>Arwendungsserverrolle, Webserverrolle (IIS): erfordert den Neustat des Computers, um die Installation abzuschließen.</li> <li>Systemeigener Client von Microsoft SQL Server 2008 R2 SP1: Installation übersprungen.</li> <li>Microsoft Sync Framework Runtime v1.0 SP1 (x64): Installation übersprungen.</li> <li>Microsoft Information Protection and Control Client: Installation übersprungen.</li> <li>Microsoft Information Protection and Control Client: Installation übersprungen.</li> <li>Microsoft Information Protection and Control Client: Installation übersprungen.</li> <li>Microsoft Information Protection and Control Client: Installation übersprungen.</li> <li>Kumulatives Updatepaket 1 für Microsoft AppFabric 1.1 für Windows Server (KB2671763): Installation übersprungen.</li> </ul> |     |
|      | < Zurück Fertig stellen Abbrec                                                                                                    | hen |

Ist der Neustart des Servers erfolgt, startet das Vorbereitungstool automatisch seinen Dienst und überprüft erneut den Server, um die restlichen Komponenten zu installieren.

| Vorbereitungstool für Microsoft® SharePoint® 2013-Produkte |                                                                                                    |  |  |
|------------------------------------------------------------|----------------------------------------------------------------------------------------------------|--|--|
| <u>I I</u> E                                               | Das System muss neu gestartet werden, damit der<br>Vorgang fortgesetzt werden kann. Klicken Sie auf "Fertig<br>stellen", um das System neu zu starten.                                                                                                    |  |  |
|                                                            | <ul> <li>Microsoft .NET Framework 4.5: war bereits installiert (es ist keine Aktion erfolgt).</li> <li>Windows Management Framework 3.0: war bereits installiert (es ist keine Aktion erfolgt).</li> <li>Anwendungsserverrolle, Webserverrolle (IIS): erfolgreich konfiguriert.</li> <li>Systemeigener Client von Microsoft SQL Server 2008 R2 SP1: erfolgreich installiert.</li> <li>Microsoft Sync Framework Runtime v1.0 SP1 (k64): erfolgreich installiert.</li> <li>Windows Server AppFabric: erfolgreich installiert.</li> <li>Microsoft Information Protection and Control-Client: erfolgreich installiert.</li> <li>Microsoft WCF Data Services 5.0: erfolgreich installiert.</li> <li>Kurosoft WCF Data Services 5.0: erfolgreich installiert.</li> <li>Kurosoft VCF Data Services 5.0: erfolgreich installiert.</li> <li>Kurosoft VCF Data Services 5.0: erfolgreich installiert.</li> <li>Kurosoft Jentry-Erweiterungen: erfolgreich installiert.</li> <li>Kurosoft VCF Data Services 5.0: erfolgreich installiert.</li> <li>Kurosoft Jentry-Erweiterungen: erfolgreich installiert.</li> <li>Kurosoft VCF Data Services 5.0: erfolgreich installiert.</li> <li>Kurosoft Jentry-Erweiterungen: erfolgreich installiert.</li> <li>Kurosoft Jentry-Erweiterungen: erfolgreich installiert.</li> <li>Kurosoft VCF Data Services 5.0: erfolgreich installiert.</li> <li>Kurosoft Jentry-Erweiterungen: erfolgreich installiert.</li> <li>Kurosoft Jentry-Erweiterungen: erfolgreich installiert.</li> </ul> |  |  |
|                                                            | <u>Die Protokolldatei überprüfen</u>                                                                                                    |  |  |
|                                                            | < Zurück Fertig stellen Abbrechen                                                                                                    |  |  |

Nachdem alle restlichen Komponenten installiert wurden, fordert das Setup zu einen erneuten Neustart auf.

| Vorbere | itungstool für Microsoft® SharePoint® 2013-Produkte                                                                                                    | x       |
|---------|----------------------------------------------------------------------------------------------------|---------|
| HAL     | Installation abgeschlossen                                                                                                    |         |
|         | Alle erforderlichen Voraussetzungen wurden installiert oder aktiviert.                                                                                                    |         |
|         | <ul> <li>Anwenaungsserverrolie, webserverrolie (IIS): errolgreich Konriguiert.</li> <li>Systemeigener Client von Microsoft SQL Server 2008 R2 SP1: gleichwertige<br/>Produkte waren bereits installiert (es ist keine Aktion erfolgt).</li> <li>Microsoft Sync Framework Runtime v1.0 SP1 (x64): war bereits installiert (es ist keine<br/>Aktion erfolgt).</li> <li>Windows Server AppFabric: war bereits installiert (es ist keine Aktion erfolgt).</li> <li>Microsoft Identity-Enveiterungen: gleichwertige Produkte waren bereits installiert (es<br/>ist keine Aktion erfolgt).</li> <li>Microsoft Information Protection and Control-Client: gleichwertige Produkte waren<br/>bereits installiert (es ist keine Aktion erfolgt).</li> <li>Microsoft WCF Data Services 5.0: gleichwertige Produkte waren bereits installiert (es<br/>ist keine Aktion erfolgt).</li> <li>Kumulatives Updatepaket 1 für Microsoft AppFabric 1.1 für Windows Server<br/>(KB2571763): war bereits installiert (es ist keine Aktion erfolgt).</li> <li>Für einige Funktionen sind ggf. weitere optionale Voraussetzungen erforderlich. Bitte<br/>überprüfen Sie diese auf <u>http://go.microsoft.com/fwlink/?lunkID=230806</u>.</li> <li>Es wird empfohlen, das Windows-Betriebssystem mithilfe von <u>http://</u><br/>windowsupdate microsoft.com aktuell zu halten.</li> </ul> | < III > |
|         | < Zurück Fertig stellen Abbre                                                                                                    | chen    |

Auch nach dem zweiten Neustart des Servers, startet das Vorbereitungstool und überprüft noch ein letztes Mal den Server, diesmal mit einer Erfolgsmeldung.

Das Vorbereitungstool wird mit *Fertigstellen* beendet. Leider muss man die *sharepoint.exe* erneut starten, um mit der eigentlichen Installation zu beginnen.

### **SharePoint Foundation 2013 installieren**

| Sh | arePoint Foundation 2013                                                                                                    |
|----|----------------------------------------------------------------------------------------------------|
|    | Vorbereiten<br>Hard- u. Softwareanforderungen prüfen<br>Installations <u>h</u> andbuch lesen<br>Upgr <u>a</u> dehandbuch lesen<br>Installieren<br>Softwarevoraussetzungen installieren |
|    | Weitere Informationen<br>Windows <u>U</u> pdate besuchen<br>Produkt <u>w</u> ebsite besuchen<br>Beenden                                                                                |

Wir wählen den Link SharePoint Foundation 2013 installieren aus.

| Ð | Microsoft SharePoint Foundation 2013                                                                                                    | x |
|---|----------------------------------------------------------------------------------------------------|---|
|   | Microsoft-Software-Lizenzbedingungen lesen                                                                                                    | 0 |
|   | Sie müssen den Bedingungen dieser Vereinbarung zustimmen, damit Sie den Vorgang<br>fortsetzen können. Wenn Sie den Microsoft-Software-Lizenzbedingungen nicht<br>zustimmen möchten, schließen Sie dieses Fenster, um die Installation abzubrechen. |   |
|   | MICROSOFT SOFTWARE: LIZENZBESTIMMUNGEN                                                                                                    |   |
|   | MICROSOFT SHAREPOINT FOUNDATION 2013                                                                                                    |   |
|   | Diese Lizenzbestimmungen sind ein Vertrag zwischen Ihnen und der                                                                                                    |   |
|   | Microsoft Corporation (oder einer anderen Microsoft-Konzerngesellschaft,                                                                                                    |   |
|   | wenn diese an dem Ort, an dem Sie die Software erwerben, die Software                                                                                                    |   |
|   | lizenziert). Bitte lesen Sie die Lizenzbestimmungen aufmerksam durch. Sie<br>gelten für die der oben genannten Software und gegebenenfalls für die                                                                                                 |   |
|   | Medien, auf denen Sie diese erhalten haben, sowie für alle von Microsoft                                                                                                    |   |
|   | diesbezüglich angebotenen                                                                                                    |   |
|   | • Updates                                                                                                    |   |
|   | • Ergänzungen                                                                                                    |   |
|   | Supportleistungen                                                                                                    |   |
|   | Liegen letztgenannten Elementen eigene Bestimmungen bei, gelten diese 🗸                                                                                                    |   |
|   | ✓ Ich <u>s</u> timme den Bedingungen dieser Vereinbarung zu. <u>W</u> eiter                                                                                                    |   |
|   |                                                                                                    |   |

Bestätigen die Lizenzbedingung und klicken auf Weiter.

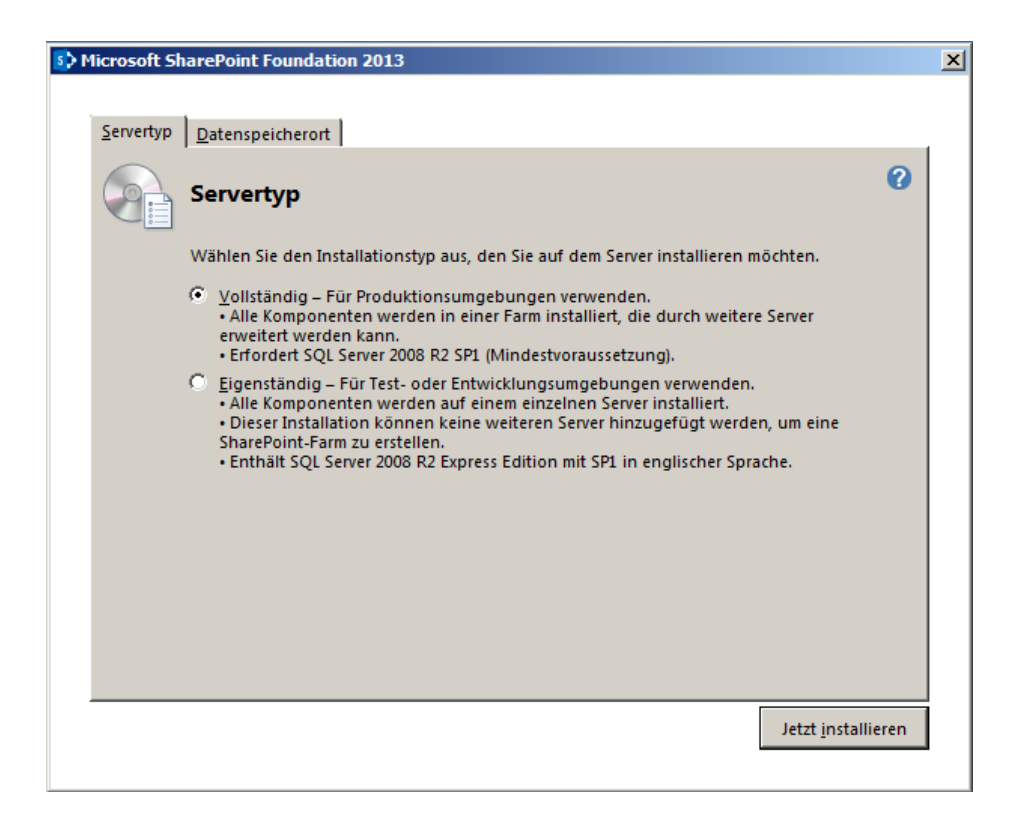

#### Wählen Vollständig aus und klicken auf Jetzt Installieren

| urations-Assistent für SharePoint-Produkte                                                          |   |
|----------------------------------------------------------------------------------------------------|---|
| Verbindung mit einer Serverfarm herstellen                                                          |   |
| Eine Serverfarm ist eine Auflistung von zwei oder mehr Computern, die Konfigurations daten gemeinsa | m |
| C. Markindung mit einer vorhandenen Serverfarm herstellen?                                          |   |
| Eine neue Serverfarm erstellen                                                                      |   |
|                                                                                                    |   |
|                                                                                                    |   |
|                                                                                                    |   |
|                                                                                                    |   |
|                                                                                                    |   |
|                                                                                                    |   |
|                                                                                                    |   |
|                                                                                                    |   |
|                                                                                                    |   |
|                                                                                                    |   |
|                                                                                                    |   |
|                                                                                                    |   |
| €                                                                                                   |   |
|                                                                                                    |   |

Wählen Eine neue Serverfarm erstellen aus und klicken auf Weiter

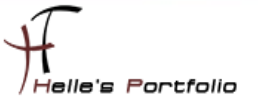

|                                                                                                    | Produkte                                                                                                    |
|----------------------------------------------------------------------------------------------------|----------------------------------------------------------------------------------------------------|
| Einstellungen für die Ko                                                                                                    | onfigurationsdatenbank angeben                                                                                                    |
| Alle Serverin einer Serverfarm müssen e<br>Datenbankserver und Datenbankname<br>Wiederverwenden einer vorhandenenD<br>Konfiguration der Datenbankserversic | eine Konfigurations datenbank gemeinsam nutzen. Geben Sie den<br>nein. Wenn die Datenbank nicht vorhanden ist, wird sie erstellt. Zum<br>ratenbank muss die Datenbank leer sein. Weitere Informationen zur<br>herheit und zum Netzwerkzugriff finden Sie in der <u>Hilfe</u> . |
| Datenbank <u>s</u> erver:                                                                                                    | MOSS02\SQLEXPRESS                                                                                                    |
| <u>D</u> atenbankname:                                                                                                    | SharePoint_Config_DB                                                                                                    |
| Datenbankzugriffskonto ange                                                                                                    | ben                                                                                                    |
| Wählen Sie ein vorhandenes Windows-<br>Verbindung mit der Konfigurations date<br>Konfigurations daten bank ist, müssen S                                   | Konto aus, das von diesem Computer immer verwendet wird, um eine<br>enbank herzustellen. Wenn ein anderer Server Host der<br>Sie ein Domänenkonto angeben.                                                                                                    |
| ·····,                                                                                                    |                                                                                                    |
| Geben Sie den Benutzernamen im Form                                                                                                    | at DOMÄNE\Benutzername und das Kennwort für das Konto ein.                                                                                                    |
| Geben Sie den Benutzernamen im Form<br><u>B</u> enutzername:                                                                                               | at DOMÄNE\Benutzername und das Kennwort für das Konto ein.<br>htdom\SPSQLServiceAccount                                                                                                    |
| Geben Sie den Benutzernamen im Form<br><u>B</u> enutzername:<br><u>K</u> ennwort:                                                                          | at DOMÄNE\Benutzername und das Kennwort für das Konto ein.<br>htdom\SPSQLServiceAccount                                                                                                    |
| Geben Sie den Benutzernamen im Form<br><u>B</u> enutzername:<br><u>K</u> ennwort:                                                                          | at DOMÄNE\Benutzername und das Kennwort für das Konto ein.<br>htdom\SPSQLServiceAccount                                                                                                    |
| Geben Sie den Benutzernamen im Form<br><u>B</u> enutzername:<br><u>K</u> ennwort:                                                                          | at DOMÄNE\Benutzername und das Kennwort für das Konto ein.<br>htdom\SPSQLServiceAccount                                                                                                    |
| Geben Sie den Benutzernamen im Form<br><u>B</u> enutzername:<br><u>K</u> ennwort:                                                                          | at DOMÄNE\Benutzername und das Kennwort für das Konto ein.                                                                                                    |
| Geben Sie den Benutzernamen im Form<br><u>B</u> enutzername:<br><u>K</u> ennwort:                                                                          | at DOMÄNE\Benutzername und das Kennwort für das Konto ein.                                                                                                    |

Geben unsere Datenbankinformationen ein und klicken auf Weiter

| Konfigurations-Assistent für SharePoint-Pr                                                                                 | rodukte                                                                                                    |     |
|----------------------------------------------------------------------------------------------------|----------------------------------------------------------------------------------------------------|-----|
| Farmsicherheitseinstellu                                                                                                   | ngen angeben                                                                                                    |     |
| Geben Sie eine neue Passphrasefür die Si<br>der Farmkonfigurationsdaten verwendet<br>Passphrase kann geändert werden, nach | harePoint-Produkte-Farm ein. Diese Passphrase wirdzum Sicherr<br>t und ist fürjeden Servererforderlich, der der Farm beitritt. Die<br>dem die Farm konfiguriert wurde. | n   |
| Passphrase:                                                                                                    | •••••                                                                                                    |     |
| Passphrase bestätigen:                                                                                                    | •••••                                                                                                    |     |
|                                                                                                    |                                                                                                    |     |
|                                                                                                    |                                                                                                    |     |
|                                                                                                    |                                                                                                    |     |
|                                                                                                    |                                                                                                    |     |
|                                                                                                    |                                                                                                    |     |
|                                                                                                    |                                                                                                    |     |
|                                                                                                    |                                                                                                    |     |
|                                                                                                    |                                                                                                    |     |
|                                                                                                    |                                                                                                    |     |
|                                                                                                    |                                                                                                    |     |
|                                                                                                    |                                                                                                    |     |
|                                                                                                    | < Zurück Weiter > Abbrech                                                                                                    | hen |

Hier vergibt man eine Passphrase (Passwort) für spätere Sicherungen und für ein späteres Hinzufügen von Farmmitgliedschaften

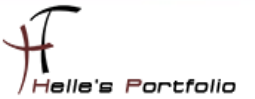

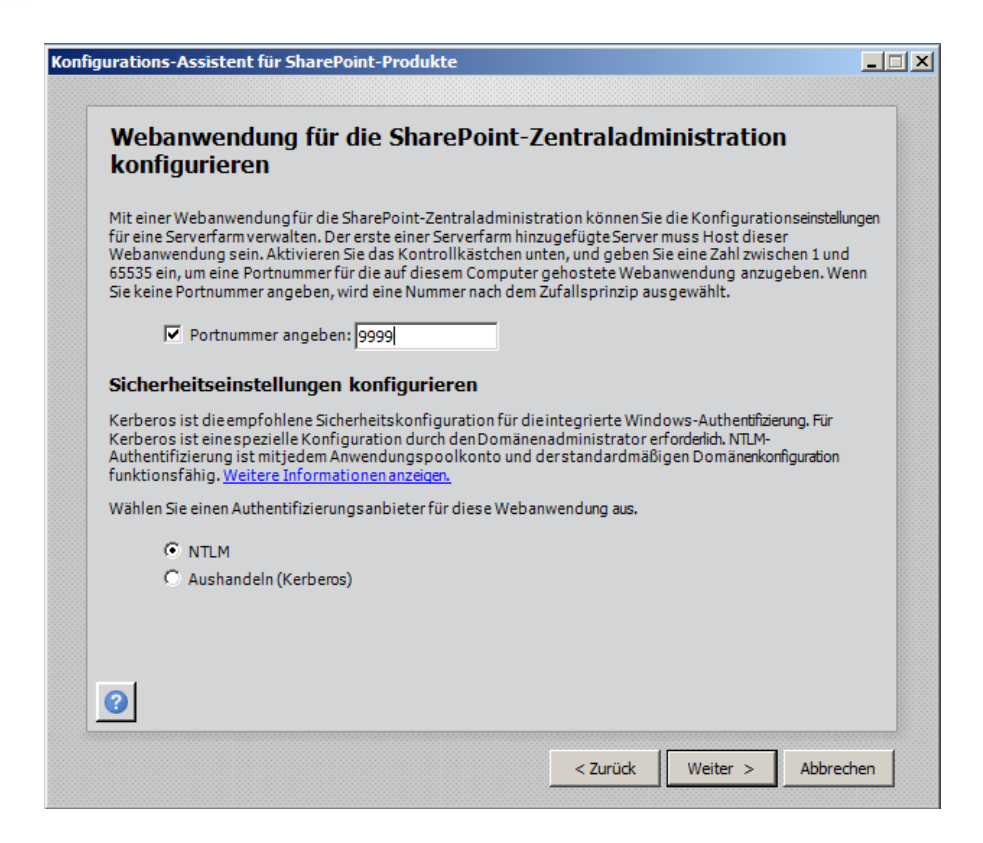

Hier wählen wir einen Port für die Zentraladministration aus, und belassen für meinen ersten Test die Authentifizierungmethode auf NTLM.

| jurations-Assistent für SharePoint-Produkte                                                 |                      | _ |
|---------------------------------------------------------------------------------------------|----------------------|---|
| Der Konfigurations-Assistent für Share<br>abgeschlossen.                                    | ePoint-Produkte wird |   |
| Folgende Konfigurationseinstellungen werden angewendet:                                     |                      |   |
| <ul> <li>Server der Konfigurations datenbank</li> </ul>                                     | MOSS02\SQLEXPRESS    |   |
| <ul> <li>Name der Konfigurations datenbank</li> </ul>                                       | SharePoint_Config_DB |   |
| <ul> <li>Webanwendung f ür die Zentraladministration hosten</li> </ul>                      | Ja                   |   |
| <ul> <li>Zentralverwaltungs-URL</li> </ul>                                                  | http://moss02:9999/  |   |
| <ul> <li>Authentifizierungsanbieter</li> </ul>                                              | NTLM                 |   |
| Klicken Sie auf Weiter', um die Konfigurationseinstellungen anz<br>Erweiterte Einstellungen | zuwenden.            |   |
|                                                                                             |                      |   |
|                                                                                             |                      |   |
|                                                                                             |                      |   |
| 0                                                                                           |                      |   |

Kontrolliere noch mal die Übersicht und starte das Ganze mit Weiter

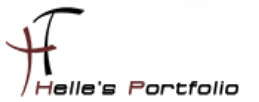

| jurations-Assistent für SharePoint-Produkte                     |  |
|-----------------------------------------------------------------|--|
| SharePoint-Produkte werden konfiguriert                         |  |
| Warten Sie, während die SharePoint-Produkte konfiguriertwerden. |  |
| Konfigurationsaufgabe 7 von 10 wird ausgeführt                  |  |
| SharePoint-Features werden registriert                          |  |
|                                                                 |  |
|                                                                 |  |
|                                                                 |  |
|                                                                 |  |
|                                                                 |  |
|                                                                 |  |
|                                                                 |  |
| 0                                                               |  |

SharePoint Foundation 2013 wird nun installiert. Die Datenbank wird angelegt, die Zentraladministration wird eingerichtet usw. Dieser Vorgang dauert ca. 15-20 Minuten.

| bie Konngaration war entolgreien.                                                                                                    |                                                                                                    |
|----------------------------------------------------------------------------------------------------|----------------------------------------------------------------------------------------------------|
| Die folgenden Konfigurationseinstellungen wurden erfol                                                                                                    | greich angewendet:                                                                                                    |
| <ul> <li>Server der Konfigurations datenbank</li> </ul>                                                                                                    | MOSS02\SQLEXPRESS                                                                                                    |
| <ul> <li>Name der Konfigurationsdatenbank</li> </ul>                                                                                                    | SharePoint_Config_DB                                                                                                    |
| <ul> <li>Webanwendung f ür die Zentraladministration hosten</li> </ul>                                                                                                    | Ja                                                                                                    |
| <ul> <li>Zentralverwaltungs-URL</li> </ul>                                                                                                    | http://moss02:9999/                                                                                                    |
| <ul> <li>Authentifizierungsanbieter</li> </ul>                                                                                                    | NTLM                                                                                                    |
| zentralagministration zu starten, um die Könriguration oc<br>werden ggf. von Ihrem Webbrowser aufgefordert, den Be<br>und ihr Kennwort für den Zugriff auf die Website einzugeb<br>die Anmeldung an diesem Computer verwendeten Anmeld<br>Liste vertrauenswürdiger Websites hinzu, wenn Sie dazua | r SharePoint-Instaliation forzusetzen. Die Benutzer<br>untzernamen im Format 'DOMÄNE\Benutzername'<br>en. Geben Sie an der Eingabeaufforderung die für<br>leinformationen ein. Fügen Sie diese Website der<br>ufgefordert werden. |

Wunderbar, alles sauber installiert. Jetzt können wir den Assistent mit Fertigstellen beenden.

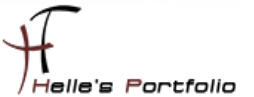

#### SharePoint Foundation 2013 Webanwendung einrichten

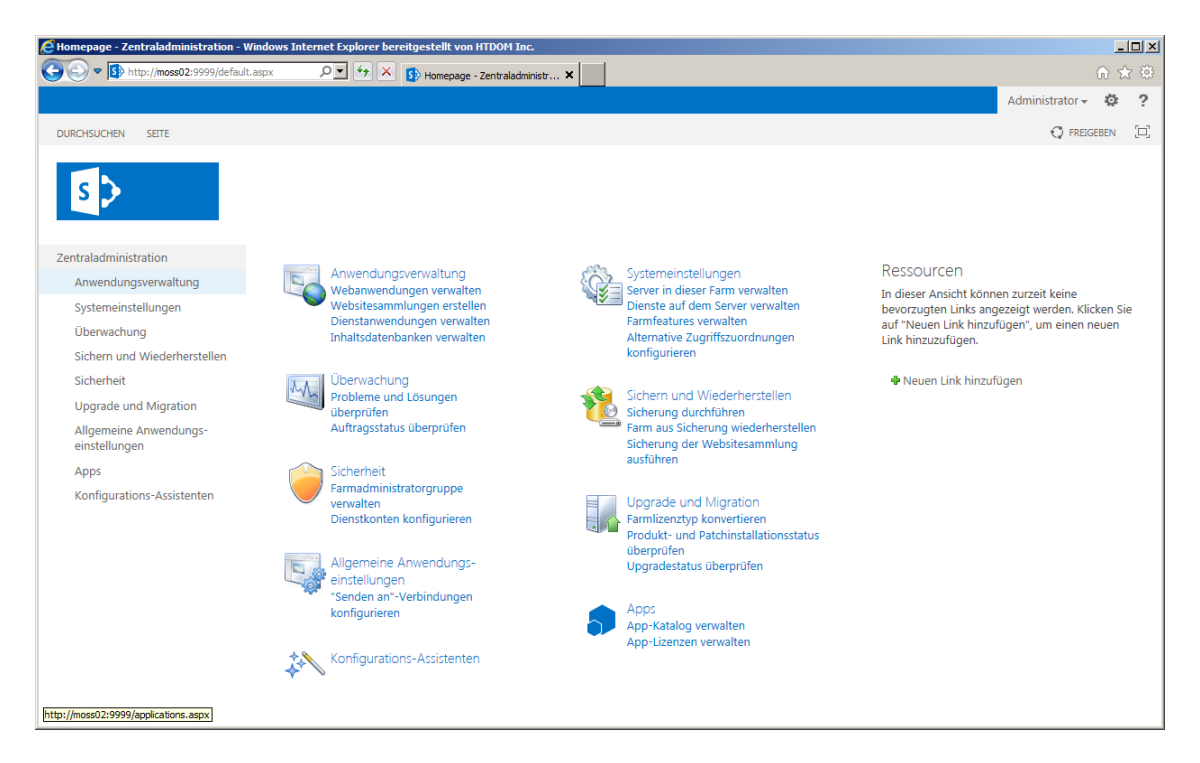

Die 2013er Zentraladministration erstrahlt in einem neuen Licht, die Metro-Oberfläche setzt sich durch. Ob wir wollen oder nicht. ☺

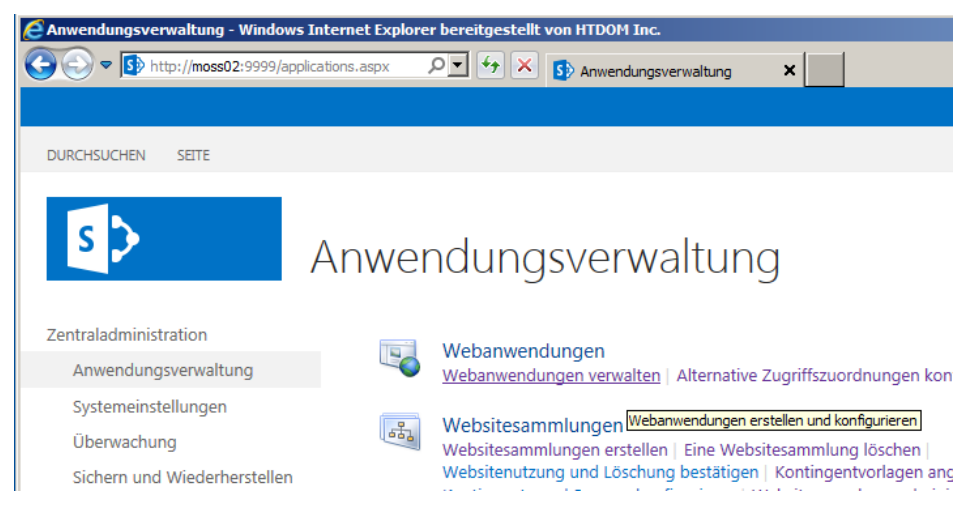

Um ein erstes Portal bzw. Teamwebseite anzulegen, gehen wir wie folgt vor.

In der Zentraladministration klicken wir links auf *Anwendungsverwaltung* **>** *Webanwendungen verwalten* 

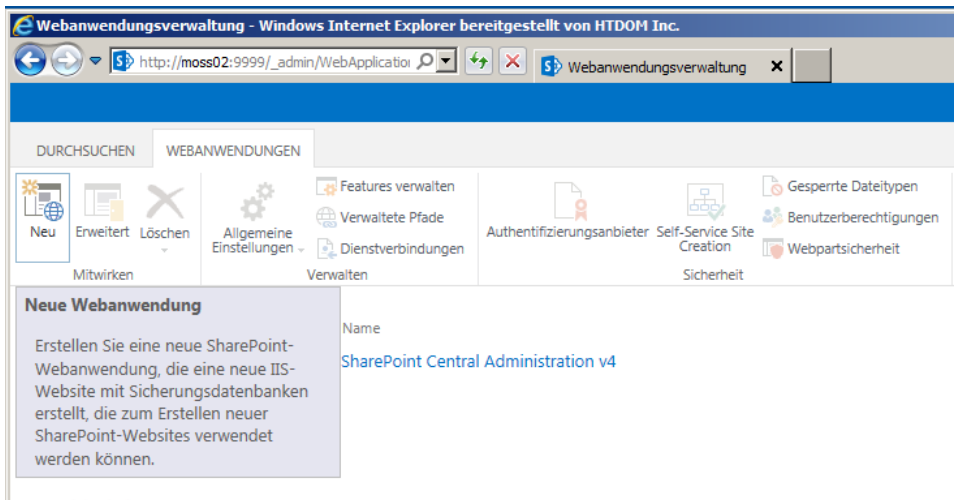

Sicherheit

#### Danach klicken wir links oben auf Neu

| IIS-Website                                                                                                    | C Vorhandene IIS-Website verwenden              | <b>_</b> |
|----------------------------------------------------------------------------------------------------|-------------------------------------------------|----------|
| vorhandene IIS-Website aus, oder                                                                                                    | Default Web Site                                | -        |
| erstellen Sie eine neue Website als                                                                                                    | Chieve TC Markette ensteller                    | _        |
| Foundation-Anwendung.                                                                                                    | Name                                            |          |
| Wenn Sie eine vorhandene IIS-                                                                                                    | intra2013.htdom.local                           |          |
| Website auswählen, muss diese auf<br>allen Servern der Farm vorhanden                                                                                                    | Port                                            |          |
| sein und denseiben Namen<br>aufweisen. Andernfalls schlägt diese<br>Aldion fabl                                                                                                    | 80                                              |          |
| Aktion teni.                                                                                                    | Hostheader                                      |          |
| Wenn Sie sich dafür entscheiden,                                                                                                    | intra2013.htdom.local                           |          |
| wird diese automatisch auf allen                                                                                                    | Pfad                                            |          |
| Servern der Farm erstellt. Wenn Sie<br>eine IIS-Einstellung ändern möchten,<br>die hier nicht angezeigt wird, können<br>Sie diese Option verwenden, um die<br>Basiswebsite zu erstellen, und sie<br>später mit den Standardtools von IIS<br>aktualisieren. | pt\wss\VirtualDirectories\intra2013.htdom.local |          |
| Sicherheitskonfiguration                                                                                                    |                                                 |          |
|                                                                                                    | Anonymen Zugriff zulassen                       |          |
| Wenn Sie Secure Sockets Layer (SSL)                                                                                                    | O Ja                                            |          |
| verwenden möchten, müssen Sie das<br>Zertifikat auf iedem Server                                                                                                    | Nein                                            |          |
| hinzufügen, der die Verwaltungstools                                                                                                    | SSL (Secure Sockets Layer) verwenden            |          |
| von IIS verwendet; anderntalls kann<br>von dieser IIS-Website nicht auf die                                                                                                    | O la                                            |          |
| Webanwendung zugegriffen werden.                                                                                                    | Nain                                            |          |

Nun öffnet sich der Assistent für eine **Neue Webanwendung**, hier gebe ich meine Daten für die erste Webanwendung ein.

| ¥   |
|-----|
| ¥   |
| •   |
|     |
|     |
|     |
| *   |
|     |
|     |
| ool |
|     |
|     |

Sollte man einen Service-Account für die Webanwendung definieren wollen, diesen bitte vorab als *Neues verwaltetes Konto registrieren,* ansonsten muss man alle Felder nochmal von neuem ausfüllen.

| CWebanwendungsverwaltung - Windows 1 | Internet Explorer be                                         | ereitgestellt von HTDOM Inc.                             |                      |                                                              |  |
|--------------------------------------|--------------------------------------------------------------|----------------------------------------------------------|----------------------|--------------------------------------------------------------|--|
|                                      | ebApplication 🔎 🗖                                            | 🔄 🗙 🚯 Webanwendungsverwaltung                            | ×                    |                                                              |  |
|                                      |                                                              |                                                          |                      |                                                              |  |
| DURCHSUCHEN WEBANWENDUNGEN           |                                                              |                                                          |                      |                                                              |  |
| Neu Erweitert Löschen                | Features verwalten<br>Verwaltete Pfade<br>Dienstverbindungen | Authentifizierungsanbieter Self-Service Site<br>Creation | Gesperrte Dateitypen | Benutzerrichtlinie Richtlinie für anonymen Berech<br>Zugriff |  |
| Mitwirken Ven                        | walten                                                       | Sicherheit                                               |                      | Richtlinie                                                   |  |
| Zentraladministration                | Zentraladministration Name URL                               |                                                          |                      |                                                              |  |
| Anwendungsverwaltung                 | intra2013.htdom.l                                            | ocal                                                     |                      | http://intra2013.htdom.local/                                |  |
| Systemeinstellungen                  | SharePoint Centra                                            | l Administration v4                                      |                      | http://moss02:9999/                                          |  |

Wenn alle Daten ausgefüllt wurden und man auf **OK** klickt, wird die neue Webanwendung angelegt.

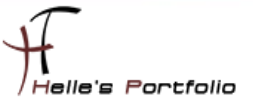

## IIS Bindungen einrichten & DNS Host Eintrag erstellen

| HINTERNET INFORMATION STREET                                                                                                    |                                                                                                    |            |                                      |                                               |                                                       |         |
|----------------------------------------------------------------------------------------------------|----------------------------------------------------------------------------------------------------|------------|--------------------------------------|-----------------------------------------------|-------------------------------------------------------|---------|
| Internetinformationsdienste (IIS)-Hanager     MOSS02 → Anwendungspools     Date Anscht ?      Verbindungen     Anwendungspools     Anwendungspools     Auf deser Seite können Sie die Liste der Anwendungspools auf dem Server anzeigen und verwalten. Anwendungspools and Arbeitsp-     zugeordnet. Se enthalten mindestens eine Anwendung und ermöglichen die Isolation verschliedener Anwendungspools auf Arbeitsp-     zugeordnet. Se enthalten mindestens eine Anwendung und ermöglichen die Isolation verschliedener Anwendungspools auf Arbeitsp-     zugeordnet. Se enthalten mindestens eine Anwendung und ermöglichen die Isolation verschliedener Anwendungspools auf Arbeitsp-     zugeordnet. Se enthalten mindestens eine Anwendung und ermöglichen die Isolation verschliedener Anwendungspools auf Arbeitsp-     zugeordnet. Se enthalten mindestens eine Anwendung und ermöglichen die Isolation verschliedener Anwendungspools     Eiters     Eiters     E |                                                                                                    |            |                                      |                                               |                                                       |         |
| Datei Ansicht ?                                                                                                    |                                                                                                    |            |                                      |                                               |                                                       |         |
| Verbindungen                                                                                                    | Anwendungspools Auf dieser Seite können Sie die Liste der An zugeordnet. Sie enthalten mindestens eine | wendungspo | ools auf dem Serv<br>und ermöglichen | ver anzeigen und ver<br>die Isolation verschi | walten. Anwendungspools sind A<br>edener Anwendungen. | rbeitsp |
|                                                                                                    | Filter:                                                                                                | - 🖵 Alle   | anzeigen   Grup                      | pieren nach: Keine (                          | Gruppierung -                                         |         |
| Go intra 2012 btdom local                                                                                                    | Name 🔺                                                                                                 | Status     | .NET Frame                           | Verwalteter Pip                               | Identität                                             | Anw     |
| SharePoint Central Administration v4                                                                                                    | 833e4868eeee4fd0a07c504e37cfd916                                                                       | Gestartet  | v4.0                                 | Integriert                                    | HTDOM\SPSQLServiceAccount                             | 1       |
| F SharePoint Web Services                                                                                                    | ASP.NET v4.0                                                                                           | Gestartet  | v4.0                                 | Integriert                                    | ApplicationPoolIdentity                               | 0       |
|                                                                                                    | ASP.NET v4.0 Classic                                                                                   | Gestartet  | v4.0                                 | Klassisch                                     | ApplicationPoolIdentity                               | 0       |
|                                                                                                    | Classic .NET AppPool                                                                                   | Gestartet  | v4.0                                 | Klassisch                                     | ApplicationPoolIdentity                               | 0       |
|                                                                                                    | DefaultAppPool                                                                                         | Gestartet  | v4.0                                 | Integriert                                    | ApplicationPoolIdentity                               | 1       |
|                                                                                                    | intra2013.htdom.local                                                                                  | Gestartet  | v4.0                                 | Integriert                                    | HTDOM\SPSQLServiceAccount                             | 1       |
|                                                                                                    | SecurityTokenServiceApplicationPool                                                                    | Gestartet  | v4.0                                 | Integriert                                    | HTDOM\SPSQLServiceAccount                             | 3       |
|                                                                                                    | SharePoint Central Administration v4                                                                   | Gestartet  | v4.0                                 | Integriert                                    | HTDOM\SPSQLServiceAccount                             | 1       |
|                                                                                                    | SharePoint Web Services Root                                                                           | Beendet    | v4.0                                 | Integriert                                    | LocalService                                          | 1       |

Sollte man einen Hostheader für die Webanwendung definiert haben, müssen noch ein paar Schritte konfiguriert werden. Als Erstes würde ich euch empfehlen, für den SharePoint Server eine zweite IP-Adresse zu konfigurieren, wenn das geschehen ist, öffnet man die IIS Management Konsole.

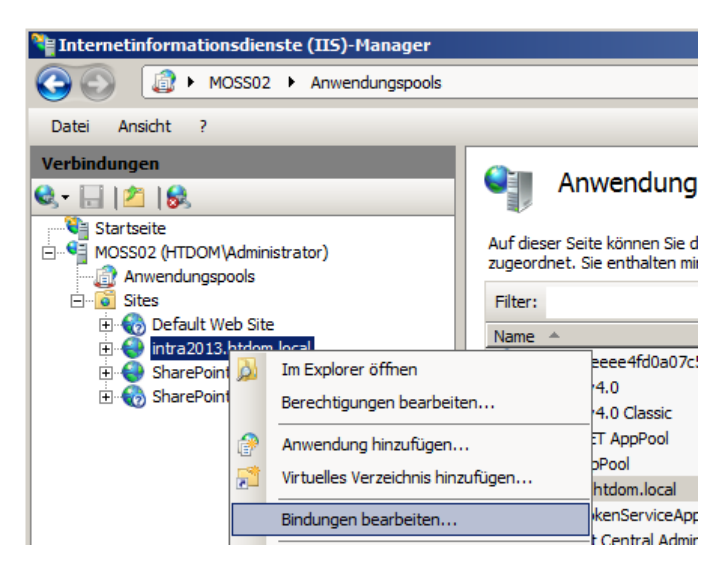

Sucht sich seine Webanwendung raus, klickt diese mit der rechten Maustaste an und wählt im Kontextmenü den Eintrag **Bindungen bearbeiten**.

| Site   | bindun                 | gen                                                     |                            |        | <u>? x</u> |
|--------|------------------------|---------------------------------------------------------|----------------------------|--------|------------|
| T<br>H | Typ<br>http            | Hostname Pe<br>intra2013.htdom.local 8                  | ort IP-Adresse<br>0        | Bindur | Hinzufügen |
|        | Sitebi<br>Typ:<br>http | ndung bearbeiten<br>IP-Adress<br>V 192.168.             | e:<br>178.113              | Port:  | ? X        |
|        | Hos<br>intra<br>Beis   | name:<br>2013.htdom.local<br>piel: "www.contoso.com" oc | der "marketing.contoso.com |        | ien        |

Meiner Webanwendung habe ich die zweite konfigurierte IP-Adresse zugewiesen.

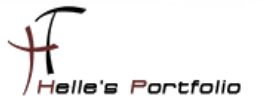

| Neuer Host                                                                                 |
|--------------------------------------------------------------------------------------------|
| Name (bei Nichtangabe wird übergeordneter Domänenname verwendet):                          |
| intra2013                                                                                  |
| Vollqualifizierter Domänenname:                                                            |
| intra2013.htdom.local.                                                                     |
| IP-Adresse:                                                                                |
| 192.168.178.113                                                                            |
| Verknüpften PTR-Eintrag erstellen                                                          |
| Authentifizierte Benutzer können DNS-Einträge mit demselben<br>Besitzernamen aktualisieren |
| Gültigkeitsdauer (TTL):<br>0 :1 :0 :0 (TTTTT:HH.MM.SS)                                     |
| Host hinzufügen Abbrechen                                                                  |

Im DNS Server konfiguriere ich noch einen neuen A/PTR Eintrag.

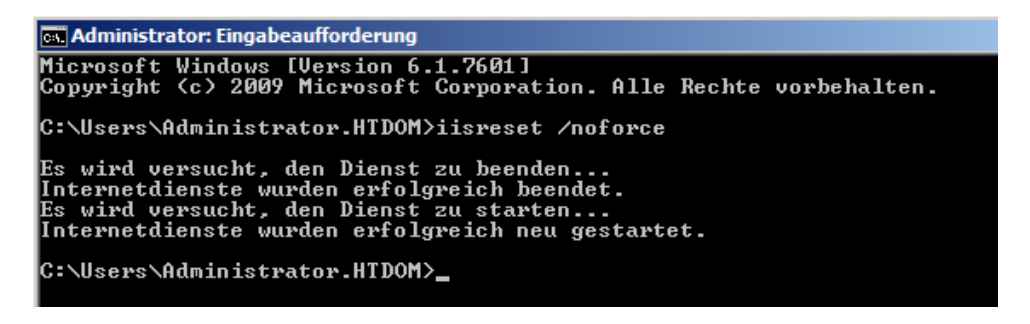

Danach starte ich den IIS Server mit folgenden Befehl durch  $\rightarrow$  *iisreset /noforce* 

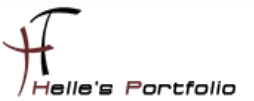

### SharePoint Foundation 2013 Websitesammlung einrichten

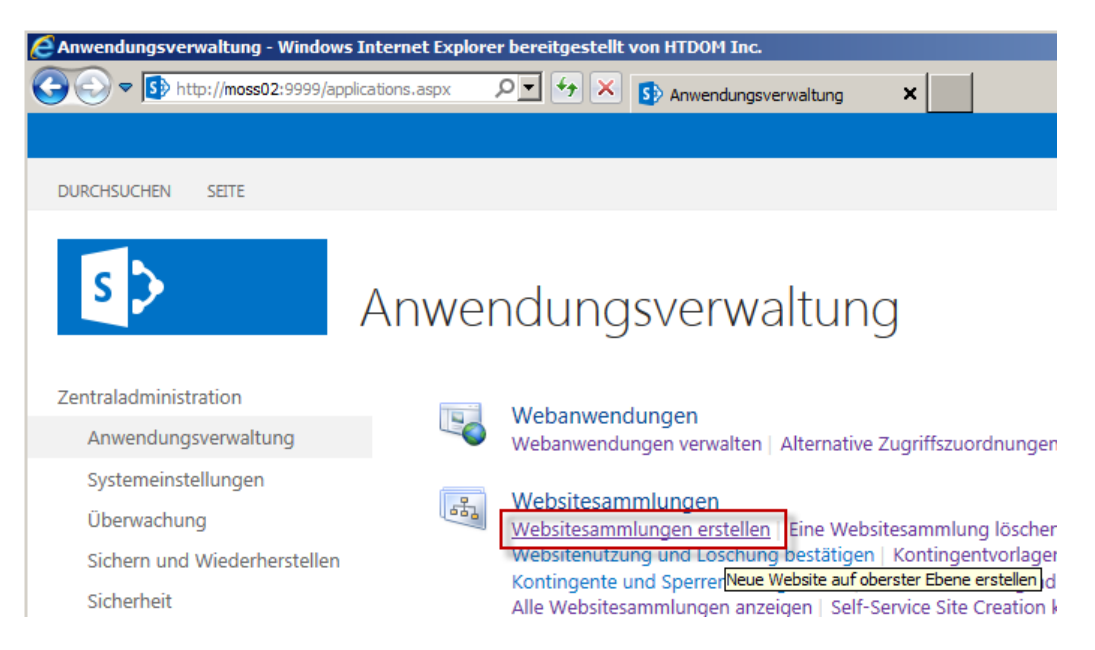

Wenn das alles erledigt ist, erstelle ich in meiner Webanwendung eine Websitesammlung, die das Portal bzw. die Teamseite enthält.

Hierzu klicke ich wieder in der Zentraladministration auf **Anwendungsverwaltung** → **Websitesammlung erstellen** 

| C Websitesammlung erstellen - Windows | s Internet Explorer bereitgestellt von HTDOM Inc.                                                |                                               |                     |
|---------------------------------------|--------------------------------------------------------------------------------------------------|-----------------------------------------------|---------------------|
|                                       | /createsite.asp 🔎 🗲 🗙 🚯 Websitesammlung ers                                                      | tellen X                                      | 🏠 🛣                 |
|                                       |                                                                                                  |                                               | Administrator 🗸 🍄 🤶 |
|                                       |                                                                                                  |                                               | 🖓 FREIGEBEN 🗔       |
| 2 cm alouministration                 |                                                                                                  |                                               | OK Abbrechen        |
| Anwendungsverwaltung                  |                                                                                                  |                                               |                     |
| Systemeinstellungen                   | Webanwendung                                                                                     |                                               |                     |
| Überwachung                           | Wählen Sie eine Webanwendung aus.                                                                | Webanwendung: http://intra2013.htdom.local/ - |                     |
| Sichern und Wiederherstellen          | Wenn Sie eine neue Webanwendung erstellen                                                        |                                               |                     |
| Sicherheit                            | möchten, wechseln Sie zu Neue Webanwendung .                                                     |                                               |                     |
| Upgrade und Migration                 |                                                                                                  |                                               |                     |
| Allgemeine Anwendungs-                | Litel und Beschreibung                                                                           | Titel:                                        |                     |
| einstellungen                         | Ihre neue Website ein. Der Titel wird auf jeder                                                  | Intranet Demo Portal                          |                     |
| Apps                                  | Seite der Website angezeigt.                                                                     | Beschreibung:                                 |                     |
| Konfigurations-Assistenten            |                                                                                                  | Intranet Demo Portal                          |                     |
|                                       |                                                                                                  |                                               |                     |
|                                       |                                                                                                  |                                               |                     |
|                                       | Websiteadresse                                                                                   |                                               |                     |
|                                       | Geben Sie Namen und Pfad der URL an, um eine                                                     | URL:                                          |                     |
|                                       | neue Website zu erstellen. Sie können auch eine<br>Website mit einem bestimmten Pfad erstellen.  |                                               |                     |
|                                       |                                                                                                  |                                               |                     |
|                                       | Zum Hinzufugen eines neuen URL-Pfads wechseln<br>Sie zur Seite für Verwaltete Pfade definieren . |                                               |                     |
|                                       |                                                                                                  |                                               |                     |

Fülle alle Felder aus. Websiteadresse belasse ich so wie sie ist, da es meine Top Level Domain sein soll.

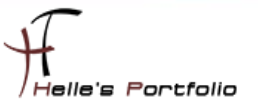

| Vorlagenauswahl                                                                                | Benutzeroberflächenversion auswählen:                                                                          |
|------------------------------------------------------------------------------------------------|----------------------------------------------------------------------------------------------------|
|                                                                                                | 2013                                                                                                    |
|                                                                                                | Vorlage auswählen:                                                                                             |
|                                                                                                | Zusammenarbeit Enterprise Benutzerdefiniert                                                                    |
|                                                                                                | Teamwebsite<br>Blog<br>Entwicklerwebsite                                                                       |
|                                                                                                |                                                                                                    |
|                                                                                                |                                                                                                    |
|                                                                                                |                                                                                                    |
|                                                                                                |                                                                                                    |
|                                                                                                |                                                                                                    |
|                                                                                                | Ein Ort für die Zusammenarbeit mit einer Gruppe von Personen.                                                  |
| Primärer Websitesammlungsadministrator                                                         |                                                                                                    |
| Geben Sie den Administrator für diese                                                          | Benutzername:                                                                                                  |
| Websitesammlung an. Es kann nur eine<br>Regutzesammeldung hersitesetellt werden                | Administrator & 💷                                                                                              |
| Sicherheitsgruppen werden nicht unterstützt.                                                   |                                                                                                    |
|                                                                                                |                                                                                                    |
| Sekundärer Websitesammlungsadministrator                                                       | Devidence of the second second second second second second second second second second second second second se |
| Geben Sie optional einen sekundären                                                            | Benutzername:                                                                                                  |
| websitesammlungsadministrator an. Es kann nur<br>eine Benutzeranmeldung bereitgestellt werden. |                                                                                                    |
| Sicherheitsgruppen werden nicht unterstützt.                                                   |                                                                                                    |
|                                                                                                |                                                                                                    |
| Kontingentvorlage                                                                              | Wählen Sie eine Kontingentvorlage aus-                                                                         |
| Wählen Sie eine vordefinierte Kontingentvorlage<br>aus. um die für diese Websitesammlung       | Kein Kontingent V                                                                                              |
| verwendeten Ressourcen einzuschränken.                                                         |                                                                                                    |

Im unteren Abschnitt wähle ich die Teamseite aus und definiere noch die Websitesammlungsadministratoren.

Wenn das alles ausgefüllt ist, bestätige ich das ganze mit **OK** und die Websitesammlung wird angelegt.

Bitte hier beachten, wenn man die Teamseite auf dem SharePoint Server öffnen möchte, wird das nicht funktionieren. Hier gibt es ein KB-Artikel von Microsoft der das Ganze beschreibt.  $\rightarrow$  <u>http://support.microsoft.com/kb/926642</u>

Hier habe ich einen Artikel im Internet gefunden, der genau das Problem beschreibt → <u>http://www.techtask.com/sharepoint2010/aufruf-einer-webseite-direkt-auf-dem-sharepoint-server-ist-nicht-moglich-zugriff-verweigert/</u>

New-ItemProperty HKLM:\System\CurrentControlSet\Control\Lsa -Name "DisableLoopbackCheck" -value "1" -PropertyType dword

Danach den IIS Server neu starten → *iisreset /noforce* 

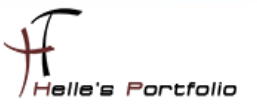

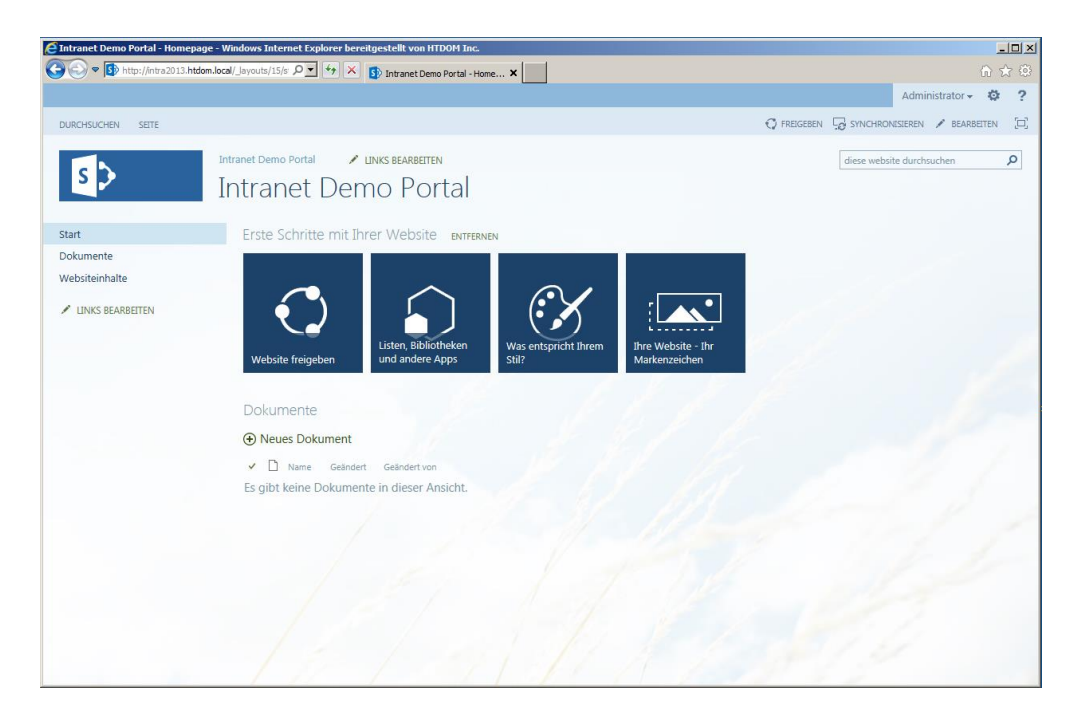

Das war's auch schon, das erste Portal/Teamseite wurde erfolgreich angelegt.

| Intranet Demo Portal - Homep | age - Windows Internet Explorer bereitgestellt von H | TDOM Inc.                              |                   |                       |     |
|------------------------------|------------------------------------------------------|----------------------------------------|-------------------|-----------------------|-----|
| 🗩 💽 🗢 🚺 http://intra2013.htt | dom.local/_layx 🔎 🗹 😽 🔀 Intranet Demo Portal         | Home ×                                 |                   | ណ៍ ទ                  | A 8 |
|                              |                                                      |                                        |                   | Administrator 🗸 🧔     | ?   |
| DURCHSUCHEN SEITE            |                                                      |                                        | Q F               | REIGEBEN 💉 BEARBEITEN | [=  |
| $\sim$                       | Intranet Demo Portal 🛛 🖌 LINKS BEARBEITE             | N                                      | diese webs        | site durchsuchen      | Q   |
| Hiedoli                      | Intranet Demo Po                                     | rtal                                   |                   |                       |     |
| Bibliotheken                 |                                                      | 3                                      | P                 |                       |     |
| User-Information             | User Information                                     | Notfallplan                            | Serviceanforderun | a                     |     |
| Dokumentation                |                                                      |                                        |                   | .9                    |     |
| Datenschutz                  |                                                      |                                        |                   |                       |     |
| Administration               | Administration                                       | Datancshuta                            | Dekumentation     |                       |     |
| Serviceanforderung           | Administration                                       | Datenschutz                            | Dokumentation     |                       |     |
| Websiteinhalte               |                                                      |                                        |                   |                       |     |
| LINKS BEARBEITEN             |                                                      |                                        |                   |                       |     |
|                              | Buchhaltung                                          | Einkauf                                | IT & Support      |                       |     |
|                              |                                                      | 11 1 1 1 1 1 1 1 1 1 1 1 1 1 1 1 1 1 1 | 100               |                       |     |
|                              |                                                      |                                        | All had been      |                       |     |
|                              | Marketing                                            | Personal                               | Produktion        |                       |     |
|                              |                                                      | 1/                                     | 19 1 N            |                       |     |
|                              | Qualitätssicherung                                   | Vertrieb                               | Service Desk      |                       |     |
|                              |                                                      | 11-116                                 | 1100 1000         |                       |     |
|                              |                                                      |                                        |                   |                       |     |
|                              |                                                      |                                        |                   |                       |     |
|                              |                                                      |                                        |                   |                       |     |
|                              |                                                      |                                        |                   |                       |     |

So könnte es am Schluss mit ein bisschen Anpassung aussehen.

Viel Spaß beim installieren

Gruß Helmut Thurnhofer